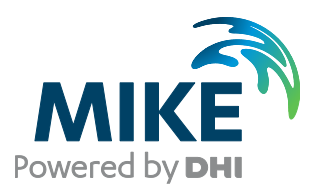

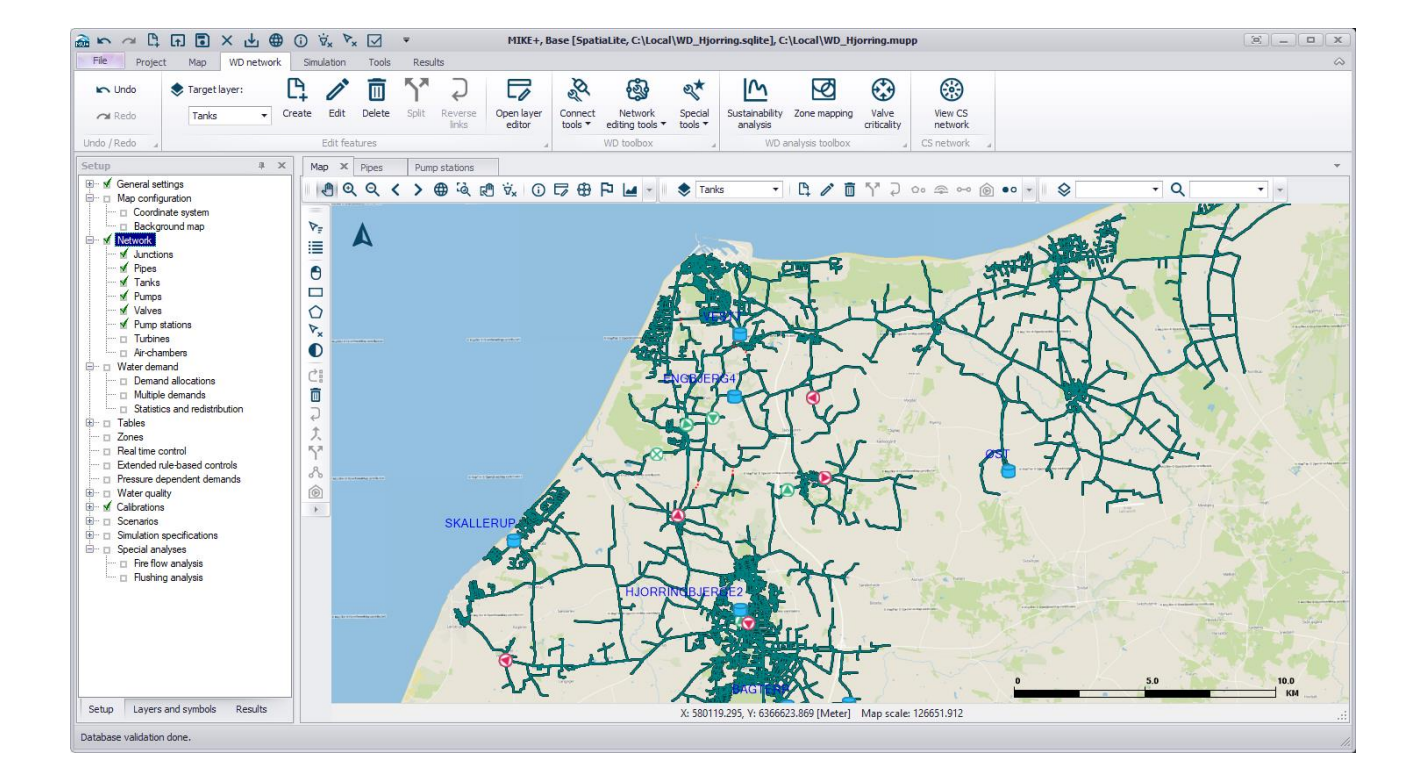

# MIKE+

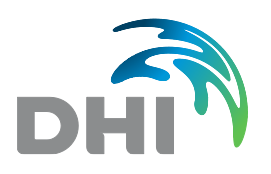

DHI A/S headquarters Agern Allé 5 DK-2970 Hørsholm Denmark

+45 4516 9200 Telephone +45 4516 9333 Support +45 4516 9292 Telefax

mike@dhigroup.com www.mikepoweredbydhi.com

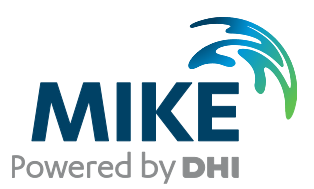

### PLEASE NOTE

| COPYRIGHT         | This document refers to proprietary computer software, which is<br>protected by copyright. All rights are reserved. Copying or other<br>reproduction of this manual or the related programs is prohibited<br>without prior written consent of DHI A/S (hereinafter referred to<br>as "DHI"). For details please refer to your 'DHI Software Licence<br>Agreement'.                                                                                                    |
|-------------------|----------------------------------------------------------------------------------------------------|
| LIMITED LIABILITY | The liability of DHI is limited as specified in your DHI Software License Agreement:                                                                                                    |
|                   | In no event shall DHI or its representatives (agents and suppliers) be liable for any damages whatsoever including, without limitation, special, indirect, incidental or consequential damages or damages for loss of business profits or savings, business interruption, loss of business information or other pecuniary loss arising in connection with the Agreement, e.g. out of Licensee's use of or the inability to use the Software, even if DHI has been advised of the possibility of such damages. |
|                   | This limitation shall apply to claims of personal injury to the extent<br>permitted by law. Some jurisdictions do not allow the exclusion or<br>limitation of liability for consequential, special, indirect, incidental<br>damages and, accordingly, some portions of these limitations<br>may not apply.                                                                                                    |
|                   | Notwithstanding the above, DHI's total liability (whether in contract, tort, including negligence, or otherwise) under or in connection with the Agreement shall in aggregate during the term not exceed the lesser of EUR 10.000 or the fees paid by Licensee under the Agreement during the 12 months' period previous to the event giving rise to a claim.                                                                                                    |
|                   | Licensee acknowledge that the liability limitations and exclusions<br>set out in the Agreement reflect the allocation of risk negotiated<br>and agreed by the parties and that DHI would not enter into the<br>Agreement without these limitations and exclusions on its liability.<br>These limitations and exclusions will apply notwithstanding any<br>failure of essential purpose of any limited remedy.                                                                                                 |

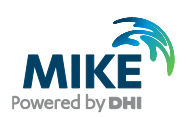

#### CONTENTS

MIKE+ Installation Guide

| 1                            | Introduction                                                             | 1                   |
|------------------------------|--------------------------------------------------------------------------|---------------------|
| 2                            | Installation Prerequisites                                               | 2                   |
| 3                            | MIKE+ Installation/Upgrade                                               | 3                   |
| 4                            | DHI License File                                                         | 7                   |
| APPEN<br>PostgreS<br>PostGIS | DIX A: Install PostgreSQL and PostGIS<br>QL Installation<br>Installation | <b>8</b><br>8<br>12 |
| APPEN                        | DIX B: Advanced PostgreSQL Database management tool                      | .15                 |
| APPENI<br>Configuri          | DIX C: Configuring the PostgreSQL Database Server for remote access      | <b>.16</b><br>17    |
| APPEN                        | DIX D: Install ArcGIS Pro                                                | .20                 |
| ArcGIS F                     | Pro Installation                                                         | 20                  |
| Authoriza                    | ation with a named user license                                          | 22                  |
| Authoriza                    | ation with a network license server and EFL code                         | 26                  |
| Update fi                    | rom ArcGIS Pro 2.5                                                       | 34                  |

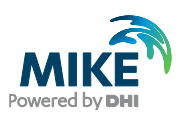

#### 1 Introduction

This installation guide covers the installation of MIKE+ and required 3<sup>rd</sup> party software.

MIKE+ can be deployed in different ways using local SQLite database or a PostgreSQL database server – ranging from a personal installation to a corporate installation.

For PostgreSQL, you have these two options

- 1. Personal installation, which allows users to work in a network independent mode on their desktop. This requires the installation of a database on the local computer;
- 2. Corporate installation, which allows for an office to have multiple installations (clients) all working against a central database server.

Furthermore, ArcGIS Pro may optionally be also installed, when purchased as part of MIKE+ ArcGIS.

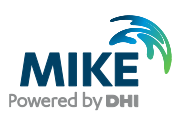

#### 2 Installation Prerequisites

MIKE+ depends on several prerequisites as listed below if you want to use a PostgreSQL database.

1. A PostgreSQL database server with the PostGIS spatial database extension. The installers of PostgreSQL and PostGIS are included in a separate "Prerequisites" subfolder of the MIKE+ installation. MIKE+ supports the following combination of the two products:

- PostgreSQL 11.2 and PostGIS 2.5.1

Combinations of later versions may also work, but have not been tested.

- 2. SQLite database with a SpatiaLite extension. It is included in the MIKE+ installer and will be installed automatically with MIKE+.
- 3. The DHI License Management application.
- 4. .NET framework 4.7.2, or .NET framework 4.8 when also installing ArcGIS Pro 2.7.

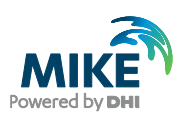

#### 3 MIKE+ Installation/Upgrade

The installation process consists of three parts.

- 1. Installation of MIKE+;
- 2. Optional installation of PostgreSQL and PostGIS;
- 3. Optional installation of ArcGIS Pro.

Installation of MIKE+ software is simple and requires no user interactions beyond accepting the license conditions, specifying the installation folder and languages that should be installed besides English, and includes installation of the personal database SQLite with a SpatiaLite extension.

The following table explains how to install or upgrade MIKE+ and required 3<sup>rd</sup> party software.

If you need to install or update the version of PostgreSQL and PostGIS, follow the steps described in APPENDIX A. If you need to install ArcGIS Pro, follow the steps described in APPENDIX D.

| Installation step                                                                                           | Screen                                                                                                    |
|----------------------------------------------------------------------------------------------------|----------------------------------------------------------------------------------------------------|
| Run the setup.exe program file<br>from the installation<br>media/download folder, in the<br>'MIKE+' folder. | DHI MIKE+ 2021 Update 1 - InstallShield Wizard       ×         Powering WATER DECISIONS                        |
| Click Next                                                                                                  | Welcome to the InstallShield Wizard for DHI<br>MIKE+ 2021 Update 1                                             |
|                                                                                                    | The InstallShield(R) Wizard will install DHI MIKE + 2021 Update<br>1 on your computer. To continue, dick Next. |
|                                                                                                    | WARNING: This program is protected by copyright law and international treaties.                                |
|                                                                                                    | < Back Next > Cancel                                                                                           |

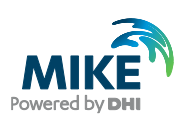

| Installation step                                                                                            | Screen                                                                                                    |
|----------------------------------------------------------------------------------------------------|----------------------------------------------------------------------------------------------------|
| Accept the license agreement<br>Click Next                                                                   | DHI MIKE+ 2021 Update 1 - InstallShield Wizard License Agreement Please read the following license agreement carefully. I LEGAL NOTICE 1.1 You are about to install and/or use software developed by DHI A/S ("DHI") and its licensors (the "Software"). Please read this legal notice carefully as it includes important information about how you may and may not use the Software. 1.2 You are only allowed to install and/or use the Software. 1.2 You are only allowed to install and/or use the Software. 1.2 You are only allowed to install and/or use the Software, you are not allowed to do so and doing so will be illegal. 1.3 Anv license to use and anv use of the Software is subject to the regulation set out on I accept the terms in the license agreement I do not accept the terms in the license agreement                                                                                                    |
|                                                                                                    | InstallShield < Back Next > Cancel                                                                                                    |
| Select the languages you want<br>to install on the computer<br>(besides English)<br>Click Next               | Image: Spanish Language files       Image: Spanish Language files         Image: Spanish Language files       Image: Spanish Language files         Image: Spanish Language files       Image: Spanish Language files         Image: Spanish Language files       Image: Spanish Language files         Image: Spanish Language files       Image: Spanish Language files         Image: Spanish Language files       Image: Spanish Language files         Image: Spanish Language files       Image: Spanish Language files         Image: Spanish Language files       Image: Spanish Language files         Image: Spanish Language files       Image: Spanish Language files         Image: Spanish Language files       Image: Spanish Language files         Image: Spanish Language files       Image: Spanish Language files         Image: Spanish Language files       Image: Spanish Language files         Image: Spanish Language files       Image: Spanish Language files         Image: Spanish Language files       Image: Spanish Language         Image: Spanish Language files       Image: Spanish Language         Image: Spanish Language files       Image: Spanish Language         Image: Spanish Language files       Image: Spanish Language         Image: Spanish Language       Spanish Language         Image: Spanish Language       Spanish Language         Image: |
| Select the license type. This<br>may be modified after the<br>installation if required.<br><b>Click</b> Next | DHI MIKE+ 2021 Update 1 - InstallShield Wizard License selection Select license type Inchanged. Keep current form of license management. Select this option if you have an internet license. Demo Local. To use local mode DHI License Manager must be installed on the system and your DHI dongle must be plugged in Network. Licenses are requested from a central server InstallShield Keep Carrent form a central server                                                                                                    |

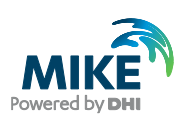

| Installation step | Screen                                                                                                    |
|-------------------|----------------------------------------------------------------------------------------------------|
| Click Install     | DHI MIKE+ 2021 Update 1 - InstallShield Wizard     Ready to Install the Program     The wizard is ready to begin installation.     Click Install to begin the installation.     If you want to review or change any of your installation settings, click Back. Click Cancel to     exit the wizard.                                                                                                    |
|                   | InstallShield                                                                                                    |
| Wait              | Installing DHI MIKE+ 2021 Update 1 - InstallShield Wizard       —       ×         Installing DHI MIKE+ 2021 Update 1       InstallShield Wizard installed.       InstallShield Wizard installs DHI MIKE+ 2021 Update 1.         Image: Please wait while the InstallShield Wizard installs DHI MIKE+ 2021 Update 1.       Status:       Copying new files         ImstallShield       InstallShield       InstallShield       Cancel |
| Click Finish      | BHI MIKE+ 2021 Update 1 - InstallShield Wizard X Powering WATER DECISIONS                                                                                                    |
|                   | InstallShield Wizard Completed<br>The InstallShield Wizard has successfully installed DHI MIKE +<br>2021 Update 1. Click Finish to exit the wizard.                                                                                                    |

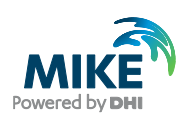

| Installation step                                                                                                    | Screen                                                                                                    |
|----------------------------------------------------------------------------------------------------|----------------------------------------------------------------------------------------------------|
| If you have installed another<br>language than English, <b>Open</b><br><b>MIKE+</b> to finish the language<br>configuration. | MIKE+ 2021         MIKE+         MIKE+         MIKE+         MIKE+         MIKE+         MIKE+         MIKE+         MIKE+         Mixed Reality Portal         Movies & TV         Type here to search                                                                                                    |
| Go to the File menu, and<br>select <b>User preferences</b> .<br>Select the desired language,<br>and close MIKE+.             | User preferences       ■ ×         Language       English         □       Use single ec         □       Spanish         ○       Show warnin         ○       Auto-load res         □       Auto-restore         ○       Auto-restore         ○       Auto-restore         ○       Nussian         Czech       Usrainian         Number of significant digits in editors         7       ●         ○       ○         ○       ○         ○       ○         ○       ○ |

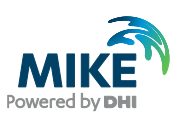

#### 4 DHI License File

The DHI license is handled through the DHI License Management software, which can be found under DHI License Administration in the Start Menu.

**Important information:** If you plan to use a local DHI license bound to a dongle, you must install the DHI License Manager before following the steps below. The installer for the DHI License Manager must be downloaded separately from the MIKE+ installer. This additional installation is however not required for an Internet license. For a network license installation, the DHI License Manager is required only on the server, but not on the client computers.

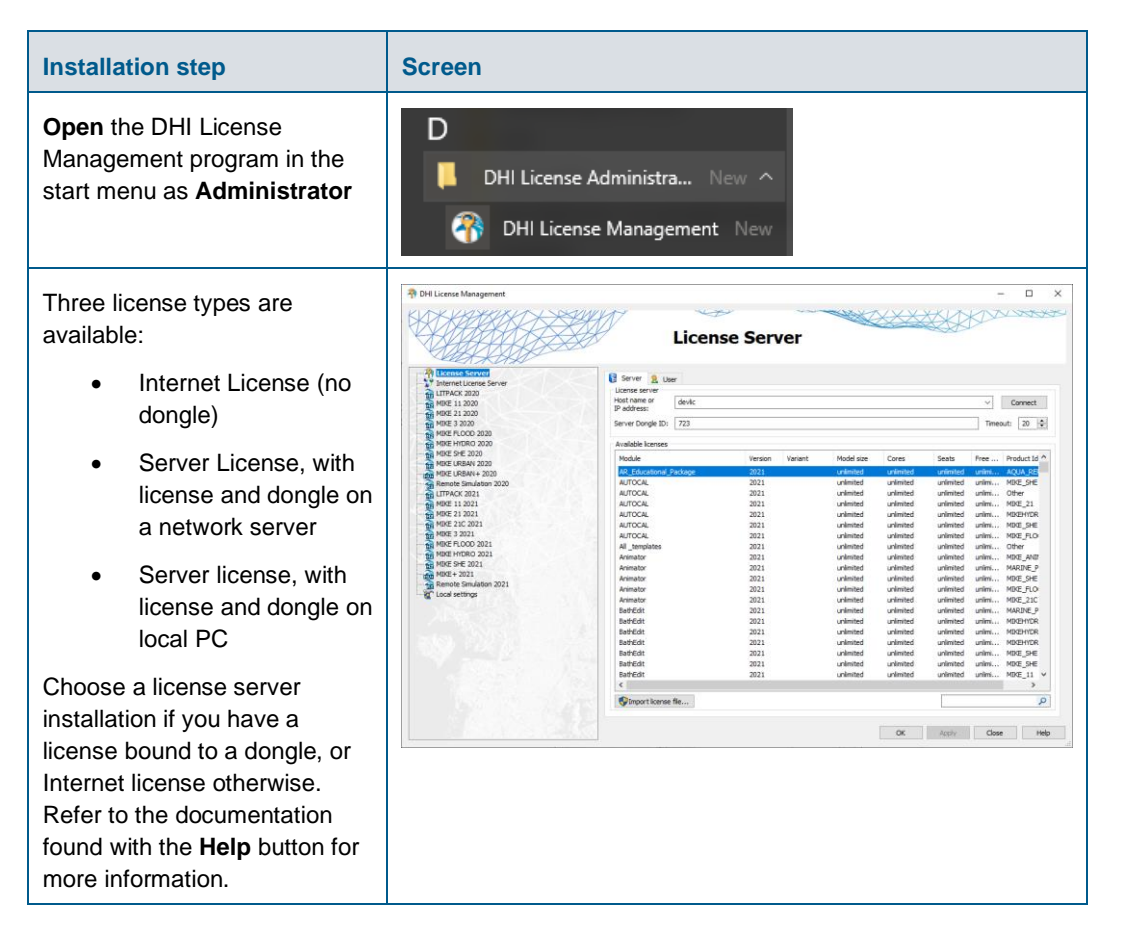

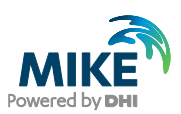

#### APPENDIX A: Install PostgreSQL and PostGIS

As mentioned in Chapter 2, it is possible to use a PostgreSQL database.

#### PostgreSQL Installation

The following table explains how to install a PostgreSQL database. The postgresql-xx.x-x-windows-x64.exe installer is located in the "Prerequisites" sub-folder of the MIKE+ installation.

| Installation step                                                                      | Screen                                                                                                    |
|----------------------------------------------------------------------------------------|----------------------------------------------------------------------------------------------------|
| Run the database installation<br>program e.g.<br>postgresql-xx.x-x-windows-<br>x64.exe |                                                                                                    |
| Start of installation<br>Click Next                                                    | Setup     - C     X      Packaged by:     DOSTGRES      Constant of the PostgreSQL Setup Wizard.      Velcome to the PostgreSQL Setup Wizard.             |
|                                                                                        | < Back Next > Cancel                                                                                                    |
| Accept the default installation<br>folder<br><b>Click</b> Next                         | Setup – C X Installation Directory Please specify the directory where PostgreSQL will be installed. Installation Directory C:\Program Files\PostgreSQL\11 |

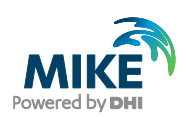

| Installation step                                                                                                   | Screen                                                                                                    |
|----------------------------------------------------------------------------------------------------|----------------------------------------------------------------------------------------------------|
| Accept the default selected<br>components.<br>Click Next                                                            | Setup — C X<br>Select Components          Select Components       Select the components you want to install; clear the components you do not want to install. Click Next when you are ready to continue.         PostgreSQL Server       PostgreSQL Server         PostgreSQL Server       Click on a component to get a detailed description         Command Line Tools       Click on a component to get a detailed description         InstallBuilder          Absolution          Mathematical Section          Section          Section |
| Accept the default data folder.<br>Click Next                                                                       | Setup — X<br>Data Directory Please select a directory under which to store your data. Data Directory Please select a directory Information Pleasifies PostgresQL (11)(data) InstallBuilder (SBack Next > Cancel                                                                                                    |
| Type in a password for the<br>postgres user (the<br>administrator for the database<br>server).<br><b>Click</b> Next | Setup  Password  Please provide a password for the database superuser (postgres).  Password  *******  Retype password  *******  InstallBuilder  < Back Next > Cancel                                                                                                    |

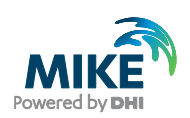

| Installation step                                              | Screen                                                                                                    |
|----------------------------------------------------------------|----------------------------------------------------------------------------------------------------|
| Accept the default port number<br>(5432)<br><b>Click</b> Next  | Setup  Port  Please select the port number the server should listen on.  Port 5432                                                                                                    |
|                                                                | InstallBuilder<br>                                                                                                    |
| Leave the "Locale" as "Default<br>Locale"<br><b>Click</b> Next | Setup  Advanced Options  Select the locale to be used by the new database duster. Locale [Default locale]  InstallBuilder  InstallBuilder  Cancel                                                                                                    |
| Installation summary.<br>Click Next                            | Setup  Pre Installation Summary  The following settings will be used for the installation::  Installation Directory: C: \Program Files\PostgreSQL\11 Server Installation Directory: C: \Program Files\PostgreSQL\11 Data Directory: C: \Program Files\PostgreSQL\11 Data Database Superuser: postgres Operating System Account: NT AUTHORITY\WetworkService Database Service: postgresGl+11 Command Line Tools Installation Directory: C: \Program Files\PostgreSQL\11 pgAdmin4 Installation Directory: C: \Program Files\PostgreSQL\11 psAdmin4 Installation Directory: C: \Program Files\PostgreSQL\11 psAdmin4 Installation Directory: C: \Program Files\PostgreSQL\11 psAdmin4 Installation Directory: C: \Program Files\PostgreSQL\11 psAdmin4 Installation Directory: C: \Program Files\PostgreSQL\11 psAdmin4 Installation Directory: C: \Program Files\PostgreSQL\11 psAdmin4 Installation Directory: C: \Program Files\PostgreSQL\11 psace |

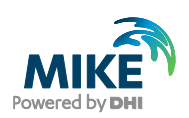

| Installation step                                                                                                    | Screen                                                                                                    |
|----------------------------------------------------------------------------------------------------|----------------------------------------------------------------------------------------------------|
| Click Next                                                                                                    | Setup — C X Ready to Install Setup is now ready to begin installing PostgreSQL on your computer.  InstallBuilder  Above Above |
| Installing                                                                                                    | Setup  Installing  Please wait while Setup installs PostgreSQL on your computer.  Installing  Unpacking C: \Program Files\PostgreSQL\11\include\ogr_feature.h  InstallBuilder  InstallBuilder  Cancel                                                                                                    |
| The database server<br>installation has finished<br><b>Click</b> off the "Launch Stack<br>Builder at exit?" option and<br>then <b>click</b> Finish | Setup     Packaged by:     PostgreSQL     Source of the state of the state of      |

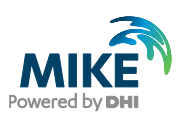

#### **PostGIS** Installation

The following table explains how to install PostGIS database extension. The postgisbundle-pg11x64-setup-x.x.x-x.exe installer is located in the "Prerequisites" sub-folder of the MIKE+ installation.

| Installation step                                                                           | Screen                                                                                                    |
|---------------------------------------------------------------------------------------------|----------------------------------------------------------------------------------------------------|
| Run the PostGIS installation<br>program (e.g. postgis-bundle-<br>pg11x64-setup-x.x.x-x.exe) |                                                                                                    |
| Start of installation<br>Click I Agree                                                      | PostGIS Bundle 2.5.1 for PostgreSQL x64 11 Setup  Version 2, 5.1 for PostgreSQL x64 11 Setup  Version 2, 5.1 for PostgreSQL x64 11.  Press Page Down to see the rest of the agreement.  GNU GENERAL PUBLIC LICENSE Version 2, June 1991  Copyright (C) 1989, 1991 Free Software Foundation, Inc. 59 Temple Place, Suite 330, Boston, MA 02111-1307 USA Everyone is permitted to copy and distribute verbatim copies of this license document, but changing it is not allowed. Preamble The licenses for most software are designed to take away your  If you accept the terms of the agreement, click I Agree to continue. You must accept the agreement to install PostGIS Bundle 2.5.1 for PostgreSQL x64 11.  Nullsoft Install System v3.02.1  I Agree Cancel                                                                                                    |
| Leave "Create spatial<br>database" unchecked.<br>Click Next                                 | PostGIS Bundle 2.5.1 for PostgreSQL x64 11 Setup     Otoose Components     Choose Components     Choose which features of PostGIS Bundle 2.5.1 for PostgreSQL     x64 11 you want to install.     Check the components you want to install and uncheck the components you don't want to     install. Click Next to continue.  Select components to install:  PostCIS PostCIS PostCI PostCI Pos |

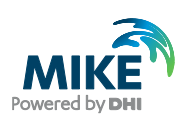

| Installation step                                                | Screen                                                                                                    |
|------------------------------------------------------------------|----------------------------------------------------------------------------------------------------|
| Accept the default folder.<br><b>Click</b> Next                  | PostGIS Bundle 2.5.1 for PostgreSQL x64 11 Setup     Otoose Install Location     Choose Install Location     Choose the folder in which to install PostGIS Bundle 2.5.1 for     PostgreSQL x64 11.  Setup will install PostGIS Bundle 2.5.1 for PostgreSQL x64 11 in the following folder. To install     in a different folder, dick Browse and select another folder. Click Next to continue. |
|                                                                  | Destination Folder       C:\Program Files\PostgreSQL\11\       Browse         Space required: 188,4 MB       Space available: 212.0 G8         Nullsoft Install System v3.02.1          < Back                                                                                                    |
| Yes to the GDAL_Data<br>environment variable<br><b>Click</b> Yes | PostGIS Bundle 2.5.1 for PostgreSQL x64 11 Setup     Would you like us to register the GDAL_DATA environment variable for you, needed for raster transformation to work properly? This will overwrite existing settings if you have them.                                                                                                    |
| Yes to both set of environment<br>variables<br>Click Yes         | Raster drivers are disabled by default. To change you need to set<br>POSTGIS_GDAL_ENABLED_DRIVERS environment variable and will need<br>to restart your PostgreSQL service for changes to take effect. Set<br>POSTGIS_ENABLED_DRIVERS to common drivers GTiff, PNG, JPEG, XYZ,<br>DTED, USGSDEM, AAIGrid?<br>Yes No                                                                             |
|                                                                  | PostGIS Bundle 2.5.1 for PostgreSQL x64 11 Setup     Raster out of db is disabled by default. To enable     POSTGIS_ENABLE_OUTDB_RASTERS environment variable needs to be     set to 1. Enable out db rasters?     Yes No                                                                                                    |

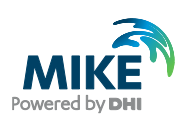

| Installation step                                   | Screen                                           |
|-----------------------------------------------------|--------------------------------------------------|
| The installation has finished<br><b>Click</b> Close | PostGIS Bundle 2.5.1 for PostgreSQL x64 11 Setup |
|                                                     | < Back Close Cancel                              |

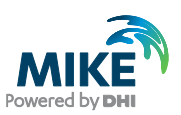

#### APPENDIX B: Advanced PostgreSQL Database management tool

The PostgreSQL database password provided during installation can be stored in the database for easy access in the future. It is an optional configuration.

| Installation step                                                                                                    | Screen                                                                                                    |
|----------------------------------------------------------------------------------------------------|----------------------------------------------------------------------------------------------------|
| Start the pgAdmin 4 database<br>administration tool from the<br>Windows Start menu                                                                                                    | Image: SQL 11Image: SQL 11Image: SQL 12Image: SQL 12 </td |
| An <b>internet browser</b> opens                                                                                                    | □     pgAdmin 4     ×     +     ✓       ←     →     ○     127.0.0.1:57602/browser/                                                                                                    |
| <b>Right click</b> the database<br>server entry for localhost<br>under the Servers node to<br>access "Connect Server"                                                                                            | ✓      Servers (1)     PostgreSOL 11     Create     Refresh     Delete/Drop     Connect Server     Properties                                                                                                    |
| <b>Provide</b> the password for the<br>postgres user and check on<br>the "Store password" option<br><b>Note:</b> Clicking on "Store<br>password" leads to a warning.<br><b>Click</b> OK on the warning<br>dialog | Connect to Server         Please enter the password for the user 'postgres' to connect the server - "PostgreSQL<br>11"         Password         Save Password         X Cancel                                                                                                    |

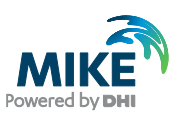

## APPENDIX C: Configuring the PostgreSQL Database Server for remote access

**IMPORTANT:** This is only needed if the database server shall accept connection from remote computers.

The section describes how to configure the PostgreSQL database server for running in corporate mode.

| Installation step                                                                                                    | Screen                                                                                                    |                                                                                                    |                                                                                                    |                           |
|----------------------------------------------------------------------------------------------------|----------------------------------------------------------------------------------------------------|----------------------------------------------------------------------------------------------------|----------------------------------------------------------------------------------------------------|---------------------------|
| Locate the pg_hba.conf file in<br>the data folder (C:\Program<br>Files\PostgreSQL\11\data)<br>and open it in an editor e.g.<br>Notepad                                                                                                    | <ul> <li>← → &lt; ↑ → This PC → OSDek (C) → Program Files →</li> <li>9.6</li> <li>→ 0 deta</li> <li>→ 0 deta</li> <li>→ 0</li></ul> | PestgerSQL > 9.8. > data<br>Nome<br>base<br>glabal<br>pg_clog<br>pg_commt_ts<br>pg_log<br>pg_logical<br>pg_nullinact<br>pg_nullinact<br>pg_nullinact<br>pg_replat<br>pg_replat<br>pg_replat<br>pg_stail<br>pg_stail<br>pg_stail<br>pg_stail<br>pg_stail<br>pg_stail<br>pg_blacen<br>pg_log<br>pg_logical<br>pg_replat<br>pg_replat<br>pg_stail<br>pg_stail<br>pg_stail<br>pg_stail<br>pg_stail<br>pg_stail<br>pg_blacen<br>pg_log<br>pg_logical<br>pg_replat<br>pg_stail<br>pg_stail | Date modified         Type           27-02-2017 14:00         File folder           0:0-2017 05:00         File folder           2:0-2-2017 15:25         File folder           2:0-2-2017 15:25         File folder <t< th=""><th>Size<br/>530<br/>530<br/>150</th></t<> | Size<br>530<br>530<br>150 |
| Insert new line(s) to open up<br>for all non-local connections to<br>database as shown on the<br>right<br>Open for IPv4:<br>host all all 0.0.0/0 md5<br>Open for IPv6:<br>host all all ::0/0 md5<br>Adjust spaces!<br>Save the configuration. | <pre>pg_bba.conf - Notepad<br/>File Edit Format View Help<br/># OPTIONS are a set of options<br/># NAME=VALUE. The available of<br/># authentication methods re<br/># section in the documentation<br/># available for which authentin<br/># Database and user names cont.<br/># Database and user names cont.<br/># special characters must be q<br/># "all", "sameuser", "samerole<br/># its special character, and ju<br/># that name.<br/>#<br/>This file is read on server<br/># SIGHUP signal. If you edit #<br/>SIGHUP the server for the ch<br/># or execute "SELECT pg_reload<br/>#<br/># Put your actual configuration<br/>#<br/>If you want to allow non-loc.<br/># "host" records. In that cass<br/># listen on a non-local interf.<br/># configuration parameter, or your second set of the server.</pre>                                                                                                    | for the authenticati<br>tions depend on the<br>fer to the "Client Au<br>for a list of which<br>cation methods.<br>aining spaces, commas<br>joted. Quoting one o<br>" or "replication" ma<br>ust match a database<br>startup and when the<br>the file on a running<br>anges to take effect,<br>_conf()".<br>h here<br><br>al connections, you n<br>a you will also need<br>ace via the listen_ad<br>via the -i or -h comm                                                                                                    | -<br>on in the format<br>different<br>thentication"<br>options are<br>f the keywords<br>kes the name lose<br>or username with<br>server receives a<br>system, you have<br>run "pg_ctl relow<br>eed to add more<br>to make PostgreSQI<br>dresses<br>and line switches.                                                                                                    | to<br>ad",                |
|                                                                                                    | <pre># TYPE DATABASE USER<br/># IPv4 local connections:<br/>host all all<br/># IPv6 local connections:<br/>host all all<br/># Allow replication connection:<br/># replication privilege.<br/>host replication all<br/>host replication all<br/>host all all<br/>host all all</pre>                                                                                                    | ADDRESS<br>127.0.0.1/3<br>::1/128<br>s from localhost, by<br>127.0.0.1/3<br>::1/128<br>0.0.0.0/0<br>::0/0                                                                                                    | METH<br>2 md5<br>a user with the<br>2 md5<br>md5<br>md5<br>md5<br>md5                                                                                                    | di                        |

Start by enabling password save as shown in APPENDIX B.

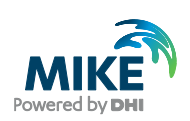

| Installation step                         | Screen                               |                       |                  |         |               |   |
|-------------------------------------------|--------------------------------------|-----------------------|------------------|---------|---------------|---|
| Restart the services to apply the update. | g짚 Task Manager<br>File Options View |                       |                  |         | - 🗆 ×         | × |
|                                           | Processes Performance Ap             | p history Startup Use | rs Details Servi | ces     |               |   |
|                                           | Name                                 | PID Description       | 1                | Status  | Group         | ^ |
|                                           | 🔍 PolicyAgent                        | 5752 IPsec Polic      | y Agent          | Running | NetworkServic |   |
|                                           | ostgresql-x64-11                     | 7557                  |                  | Running |               |   |
|                                           | Power                                | Start                 |                  | Running | DcomLaunch    |   |
|                                           | Power Manager DBC Serv               | Stop                  | Power Ser        | Running |               |   |
|                                           | Second PrintNotify                   | Restart               | ns and Not       | Stopped | print         |   |
|                                           | PrintWorkflowUserSvc                 | Open Services         |                  | Stopped | PrintWorkflow |   |
|                                           | PrintWorkflowUserSvc_9t              | Search online         | 9ba21            | Stopped | PrintWorkflow |   |
|                                           | ProfSvc                              | Go to details         | rice             | Running | netsvcs       |   |
|                                           | Eewer details                        | Services              |                  |         |               |   |
|                                           | rewer details   we open              | 1 Services            |                  |         |               |   |

#### Configuring the Windows Firewall for remote access to PostgreSQL

The section describes how to configure the Windows firewall for PostgreSQL running in enterprise mode.

| Installation step                                                                          | Screen                                                                                                    |
|--------------------------------------------------------------------------------------------|----------------------------------------------------------------------------------------------------|
| Open the Firewall applet in the<br>Windows Control Panel<br><b>Click</b> Advanced Settings | Allow a program or feature<br>through Windows Firewall                                                                                                    |
| Select Inbound Rules<br>Click New Rule in the Actions<br>panel to the right                | Windows Freewall with Advanced Security       Image: Constant State         Bie Action View Belp       Image: Constant State         Windows Freewall with Advance       Image: Constant State         Image: Constant State       Image: Constant State         Image: Constant State       Image: Constant State         Image: Constant State       Image: Constant State         Image: Constant State       Image: Constant State         Image: Constant State       Image: Constant State         Image: Constant State       Image: Constant State         Image: Constant State       Image: Constant State         Image: Constant State       Image: Constant State         Image: Constant State       Image: Constant State         Image: Constant State       Image: Constate State         Image: Constate State       Image: Constate State         Image: Constate State       Image: Constate State         Image: Constate State       Image: Constate State         Image: Constate State       Image: Constate         Image: Constate State       Image: Constate State         Image: Constate State       Image: Constate State         Image: Constate State       Image: Constate State         Image: Constate State       Image: Constate State         Image: Constate State       Image: |

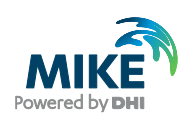

| Installation step                   | Screen                                                                                                    |
|-------------------------------------|----------------------------------------------------------------------------------------------------|
| Select Port<br>Click Next           | New Inbound Rule Wizard      Rule Type Select the type of frewal rule to create.                                                                                                    |
|                                     | Steps:       Protecol and Ports         Protocol and Ports       Program         Action       Drogram         Profile       Profile         Name       Pgrt         Rule that controls connections for a program.         Profile       Pgrt         Branch/Cache - Context Retrieval (Uses HTTP)       *         Rule that controls connections for a Windows experience.       Custom         Custom nule.       Stem nule. |
|                                     | Learn more about rule types           < Back                                                                                                    |
|                                     |                                                                                                    |
| Select TCP, Specific local          | New Inbound Rule Wizard      Protocol and Ports                                                                                                    |
| ports and <b>enter</b> 5432 (or the | Specify the protocols and pots to which this rule applies.                                                                                                    |
| installing PostgreSOL)              | Steps:                                                                                                    |
|                                     | Rule Type     Does this fole apply to 1CP or ODP?     Protocol and Ports     O ICP                                                                                                    |
| Click Next                          | Action                                                                                                    |
|                                     | Protie     Name     Departing de versionelle al local and ac assetting local and c2                                                                                                    |
|                                     | Does this hale apply to all local ports or specific local ports?                                                                                                    |
|                                     | Specific local ports: 5432     Example: 80, 443, 5000-5010                                                                                                    |
|                                     | Learn more about protocol and ports                                                                                                    |
|                                     | < Back Next > Cancel                                                                                                    |
| Select Allow the connection         | Rew Inbound Rule Wizard                                                                                                    |
| Click Next                          | Action<br>Specify the action to be taken when a connection matches the conditions specified in the rule.                                                                                                    |
|                                     | Steps:                                                                                                    |
|                                     | Rule Type     What action should be taken when a connection matches the specified conditions?                                                                                                    |
|                                     | Frouced and Ports     (i) Allow the connection     This includes connections that are protected with iPeer as well as those are not                                                                                                    |
|                                     | Profile     Allow the connection if it is secure                                                                                                    |
|                                     | Name     This includes only connections that have been authenticated by using IPace. Connections     will be secured using the settings in IPace properties and rules in the Connection Security     Rule node.     Customize                                                                                                    |
|                                     | Block the connection                                                                                                    |
|                                     | Learn more about actions                                                                                                    |
|                                     | < Back Next > Cancel                                                                                                    |

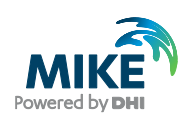

| Installation step                                                        | Screen                                                                                                    |                                                                                                    |
|--------------------------------------------------------------------------|----------------------------------------------------------------------------------------------------|----------------------------------------------------------------------------------------------------|
| Click on for all profiles                                                | New Inbound Rule Wiza                                                                                                    | rd Z                                                                                                    |
| Click Next                                                               | Profile<br>Specify the profiles for which the                                                                                                    | sis n <i>ée a</i> pplies                                                                                                    |
| CIICK NEXT                                                               | Steps:<br>Pule Type<br>Potocol and Ports<br>Action<br>Profile<br>Name                                                                                                    | <ul> <li>When does this rule apply?</li> <li>Domain<br/>Applies when a computer is connected to its corporate domain.</li> <li>Private<br/>Applies when a computer is connected to a private network location.</li> <li>Pgblic<br/>Applies when a computer is connected to a public network location.</li> </ul>                                                                                                    |
|                                                                          |                                                                                                    | Learn more about profiles<br>< Back <u>Next &gt;</u> Cancel                                                                                                    |
| Specify a rule name – e.g.<br>"PostgreSQL (5432)" – and a<br>description | New Inbound Rule Wiza Name Specify the name and descript Starse:                                                                                                    | rd 🛛 💌                                                                                                    |
| Click Finish                                                             | <ul> <li>Fuld Type</li> <li>Protocol and Ports</li> <li>Action</li> <li>Profile</li> <li>Name</li> </ul>                                                                                                    | Name:<br>PostgreSQL (5432)<br>Description (optional):                                                                                                    |
|                                                                          |                                                                                                    | < Back Frish Cancel                                                                                                    |
| The new rule is now added to                                             | Windows Firewall with Advance                                                                                                    | d Security                                                                                                    |
| the list of Inbound rules                                                | tree action of person of the second second sec | Inhound Rules     Actions       Name     Group     Porfite     Enabled       O Anaport     All     Yes       O Anaport     All     Yes       O Anaport     All     Yes       O Anaport     All     Yes       O Anaport     All     Yes       O Anaport     All     Yes       O Anaport     All     Yes       D Benjour genete     Protexte     Yes       D Benjour genete     Protexte     Yes       O connectify     Public     Yes       O compose     Protexte     Yes       O compose     Protexte     Yes       O compose     Protexte     Yes       O compose     Protexte     Yes       O compose     Protexte     Yes       O internet Explorer     Protexte     Yes       O internet Explorer     Protexte     Yes       O internet Explorer     Protexte     Yes       O internet Explorer     Protexte     Yes       O internet Explorer     Protexte     Yes       O internet Explorer     Protexte     Yes       O internet Explorer     Protexte     Yes       O internet Explorer     Protexte     Yes       O internet Explorer     Protext |

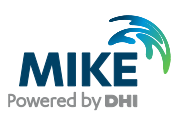

#### APPENDIX D: Install ArcGIS Pro

The ArcGIS Pro installation is carried out in two stages:

- 1. Installation of ArcGIS Pro;
- Authorization of the license as named user (preferred option, applicable to single use as well as concurrent use licenses), or Concurrent license using EFL code or local license.

If you already have ArcGIS Pro 2.5 installed and authorised, please refer to the last chapter below for more details about the update process.

#### **ArcGIS Pro Installation**

The following table explains how to install ArcGIS Pro. The ArcGISPro.msi installer is located in the "Prerequisites" sub-folder of the MIKE+ installation.

| Installation step                                                                    | Screen                                                                                                    |
|--------------------------------------------------------------------------------------|----------------------------------------------------------------------------------------------------|
| Run the <i>ArcGISPro.msi</i><br>program file from the<br>installation media/download | Welcome to the ArcGIS Pro Setup program                                                                                                    |
| folder, in the 'ArcGIS Pro' folder.                                                  | It is strongly recommended that you exit all Windows programs<br>before running this setup program.                                                                                                    |
| Click Next                                                                           | Click Cancel to quit setup and close any programs you have running.<br>Click Next to continue the installation.                                                                                            |
|                                                                                      | WARNING: This program is protected by copyright law and<br>international treaties.                                                                                                    |
|                                                                                      | Unauthorized reproduction or distribution of this program, or any<br>portion of it, may result in severe civil and criminal penalties, and will<br>be prosecuted to the maximum extent possible under law. |
|                                                                                      | < Back Next > Cancel                                                                                                    |

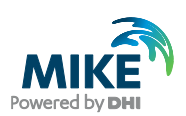

| Installation step                                                 | Screen                                                                                                    |  |
|-------------------------------------------------------------------|----------------------------------------------------------------------------------------------------|--|
| Select I accept the master<br>agreement<br>Click Next             | ArcGIS Pro Setup × Master Agreement You must agree with the master agreement below to proceed. Master Agreement (E204CW) Revised September 16, 2020 IMPORTANT-READ CAREFULLY Unless superseded by a signed license agreement between you and Esri, Esri is willing to provide Esri Offerings and Services to you only if you accept all terms and conditions contained in this Agreement as the sole and final agreement of the parties regarding your acquisition of these Esri Offerings and Services. Please read the terms and conditions © I accept the master agreement O I do not accept the master agreement |  |
| Select Anyone who uses this<br>computer (all users)<br>Click Next | Agreement PDFs (all languages)       < Back                                                                                                    |  |
|                                                                   | < Back Next > Cancel                                                                                                    |  |
| Click Next                                                        | ArcGIS Pro Setup                                                                                                    |  |

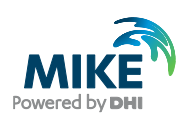

| Installation step | Screen                                                                                                    |
|-------------------|----------------------------------------------------------------------------------------------------|
| Click Install     | ⊯ ArcGIS Pro Setup ×                                                                                                    |
|                   | Ready to Install the Program                                                                                                    |
|                   | The wizard is ready to begin installation.                                                                                                    |
|                   | If you want to review or change any of your installation settings, click Back. Click Cancel to exit the wizard.         Would you like to anonymously participate in the design of future versions of ArcGIS?         Click here to participate in the Esri User Experience Improvement program. (Recommended)         Learn more about Esri User Experience Improvement         < Back       Install         Cancel |
| Click Finish      | ₿ ArcGIS Pro Setup ×                                                                                                    |
|                   | ArcGIS Pro has been successfully installed.                                                                                                    |
|                   | Click the Finish button to exit this installation.                                                                                                    |
|                   | Run ArcGIS Pro now.                                                                                                    |
|                   | < Back Finish Cancel                                                                                                    |

#### Authorization with a named user license

The named user license (single use as well as concurrent use) provides an easy procedure for authorization and no physical license server is needed. If you have a named user license of ArcGIS Pro software, please follow these instructions to authorize the product.

The authorization for ArcGIS Pro as named user license is done through ArcGIS online. You must have received an activation E-mail with a link. AcrGIS online can be used for ArcGIS Pro licensing, adding and removing members, sharing projects and maps based on the cloud solution.

In general, 4 steps need to be done:

- 1. Click on the activation link (Please note the first user will automatically become the company admin)
- 2. Create an ArcGIS online for your company, following the on-screen instructions

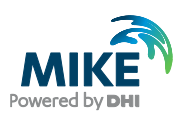

- Under the 'Organization' tab, click on 'Overview' and select 'Invite more company members' meanwhile assigning Pro license to the member The member can now login to ArcGIS Pro using the created credential. 3.
- 4.

| Installation step                                                                                                    | Screen                                                                                                    |  |  |
|----------------------------------------------------------------------------------------------------|----------------------------------------------------------------------------------------------------|--|--|
| <b>Click</b> on the activation link and<br>follow the indications to create<br>the ArcGIS online for your<br>organization<br>To explore the functionality of<br>ArcGIS online, click on 'Self-<br>Help Resources'                                                               | Hello:         Here is the information for activating your ArcGIS Online subscription.         To activate your subscription, click the following link or copy it into your browser:         https://www.arcgis.com/home/activate.html?activationcode=21c10c00938dbd50c2a5         Review the terms of use.         Your Subscription Information         Keep the following subscription ID for your records and reference it if you need to contact us.         Subscription ID: XXXXXXXXX         Customer number: XXXXXX         Customer Name: DHI         Self-Help Resources         ArcGIS Online help         ArcGIS Online blog                                                                                                    |  |  |
| The first user clicking on the<br>activation mail will be<br>appointed as company admin<br>automatically. The company<br>admin then invites members to<br>join ArcGIS online as well as<br>assigning Pro license. The<br>invitation letter must be<br>activated within 14 days. | An invitation to join an ArcGIS Online organization, DHI A/S - DHI Water Environment Health.                                                                                                    |  |  |
| To assign ArcGIS Pro license<br>to existing members, go to tab<br>'License' \ 'Manage'.<br>You can follow below video for<br>demonstration basics on<br>ArcGIS online from here.                                                                                                | Norme     Gallery     Map     Scare     Notebook     Groups     Cartert     Organization     Q     A     III     Organization       DH1 A/S - DH1 Water Environment Health     Ownowe     More New     Development     Outure     Outure     <                                                                                                    |  |  |
| Activate the named license on<br>the local installation of ArcGIS<br>Pro:<br>Start ArcGIS Pro<br><b>Click</b> Settings                                                                                                    | <page-header>         Accords Perconserved       New         Renter Projects       Banz Bernplate         Image: Strate Projects       Image: Strate Projects         Image: Strate Projects       Image: Strate Projects         Image: Strate Projects       Image: Strate Projects         Image: Strate Projects       Image: Strate Projects         Image: Strate Projects       Image: Strate Projects         Image: Strate Projects       Image: Strate Projects         Image: Strate Projects       Image: Strate Projects         Image: Strate Projects       Image: Strate Projects         Image: Strate Projects       Image: Strate Projects         Image: Strate Projects       Image: Strate Projects         Image: Strate Projects       Image: Strate Projects         Image: Strate Projects       Image: Strate Projects         Image: Strate Projects       Image: Strate Project StrateStrate         Image: Strate Project       Image: Strate Project StrateStrate         Image: Strate Project       Image: Strate Project StrateStrate         Image: Strate Project       Image: Strate Project StrateStrate         Image: Strate Project StrateStrate       Image: Strate Project StrateStrate         Image: Strate Project StrateStrate       Image: Strate Project StrateStrateStrate         Image: Strate Project StrateStrate</page-header> |  |  |

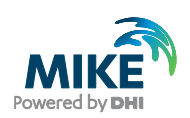

| Installation step                               | Screen                                                                                                    |
|-------------------------------------------------|----------------------------------------------------------------------------------------------------|
| Click Licensing                                 | Ver P   Ver Construction   Ver Construction   Ver Construc                                                                                                    |
| Click Configure your licensing<br>options       | Open     ArcGIS Pro Named User License       Ver Na     Trons       Ver Na     Trons       Partne     Description       Ver Na     Description       Addshow     Description       Partne     Description       Addshow     Description       Partne     Description       Outcome     Description       Partne     Description       Partne     Description       Description     Description       Partne     Description       Description     Description       Description     Description       Descrip                                                                                                    |
| Select the license type<br>'Named User License' | Licensing         Configure Authorization         Select your authorization type from the drop-down list below:         License Type         Named User License         Learn More         Configure your licensing options         Please configure your licensing portal from the options below:         ArcGIS Online         Image: A provide the control of the provide the control of the control of the provide the control of the provide the control of the provide the control of the provi |

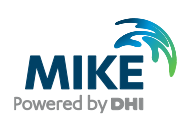

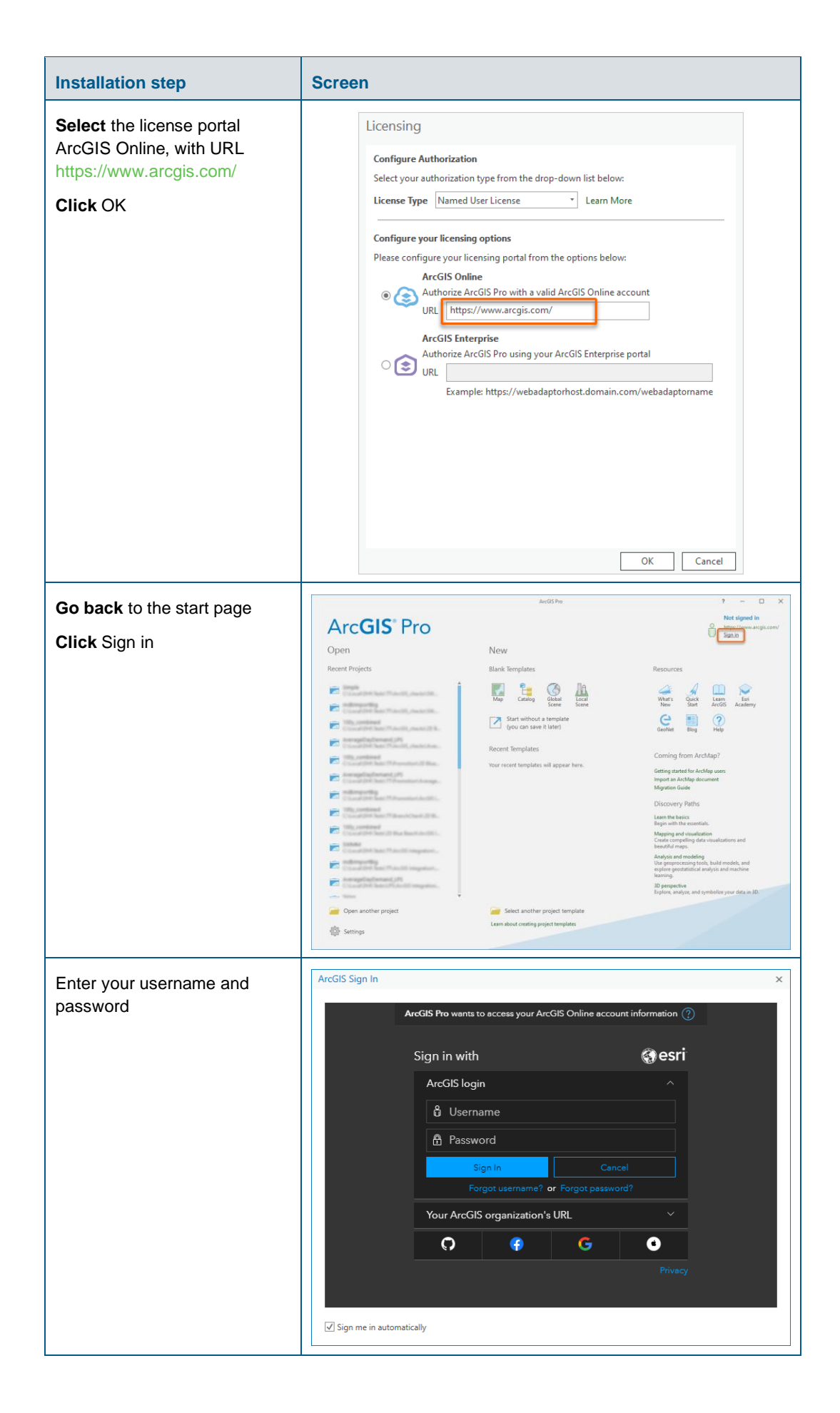

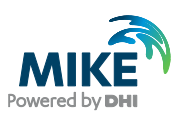

#### Authorization with a network license server and EFL code

You have received a network license of ArcGIS Pro software with an ELF code (Concurrent use license, with format EFLXXXXXXXX). Please follow these instructions to authorize the product.

The ArcGIS License Manager in version 2020.1 or higher must be installed in order to make the licenses available. If you wish to use the software on your local PC without making it available in a network, you can install the license manager on the local PC. If you wish to use a setup where you use a local installation of ArcGIS Pro and acquire its license from a license server, you can install it on a server in your local network.

The corresponding installer is located in the "Prerequisites" sub-folder of the MIKE+ installation, under the folder ArcGIS License Manager 20XX.X. If you already have an older version installed, please install the newer version, then the older version will be overwritten. Detailed info can be found here: https://pro.arcgis.com/en/pro-app/get-started/authorize-arcgis-pro-with-concurrent-use-licenses.htm

| Installation step                                                                                                    | Screen                                                                                                    |
|----------------------------------------------------------------------------------------------------|----------------------------------------------------------------------------------------------------|
| Run the Setup.exe program<br>file from the installation<br>media/download folder, in the<br>'ArcGIS License Manager<br>20XX.X' folder.<br><b>Click</b> Next | ArcGIS License Manager 2020.1 Setup ×<br>Welcome to the ArcGIS License Manager 2020.1<br>Setup program<br>It is strongly recommended that you exit all Windows programs<br>before running this setup program.<br>Click Cancel to quit setup and close any programs you have running.<br>Click Next to continue the installation.<br>WARNING: This program is protected by copyright law and<br>international treaties.<br>Unauthorized reproduction or distribution of this program, or any<br>portion of it, may result in severe civil and criminal penalties, and will<br>be prosecuted to the maximum extent possible under law. |
| Select I accept the master<br>agreement<br>Click Next                                                                                                    | < Back                                                                                                    |

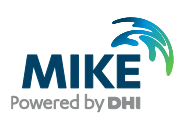

| Installation step                                        | Screen                                                                                                    |
|----------------------------------------------------------|----------------------------------------------------------------------------------------------------|
| Click Next                                               | ArcGIS License Manager 2020.1 Setup  Destination Folder Select a folder where the application will be installed.  Install ArcGIS License Manager 2020.1 to: C:\Program Files (x86)\ArcGIS\LicenseManager\ Change                                                                                                    |
|                                                          | < Back Next > Cancel                                                                                                    |
| Click Install<br>The process may take several<br>minutes | ArcGIS License Manager 2020.1 Setup       ×         Ready to Install the Program       The wizard is ready to begin installation.         Click Install to begin the installation.       Click Install to begin the installation.         If you want to review or change any of your installation settings, click Back. Click Cancel to exit the wizard.          Back          Enstall         Cancel |
| Click Finish                                             | ArcGIS License Manager 2020.1 Setup ×<br>ArcGIS License Manager 2020.1 has been<br>successfully installed.<br>Click the Finish button to exit this installation.                                                                                                    |

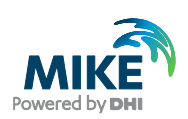

| Installation step                                                                                            | Screen                                                                                                    |
|----------------------------------------------------------------------------------------------------|----------------------------------------------------------------------------------------------------|
| Select the version: Pro X.X-<br>X.X<br>Click Authorize now                                                   | ArcGIS License Server Administrator - 2020.1 ArcGIS (M3H-PC2) Start/Stop License Service Start/Stop License Service Availability Availability Diagnostics To use Concurrent Use products and extensions, you must first authorize them on your license service and start the service. To authorize your products and extension, please select the version to license and then click 'Authorize Now' below to start the Software Authorization Wizard. If the 1.4-2. Authorize Now To remove licenses from your license server click Deauthorize: Deauthorize Generate a configuration file for Portal 10.6: |
|                                                                                                    | Machine IDs     Generate       Help     License Server Status: RUINNING     OK     Cancel     Apply                                                                                                    |
| Select 'I need to authorize<br>licenses on my license server'<br>Select the product ArcGIS Pro<br>Click Next | Software Authorization Wizard       X         Authorization Options       You must authorize the license server prior to use. Select from the options below.         Authorization Options       Ineed to authorize licenses on my license server.         I have already authorized core licenses and need to authorize additional extensions.       Inave received an authorization file and am now ready to finish the authorization process.         Product to be Authorized       ArcGIS Desktop         ArcGIS Engine       Esti CityEngine         ArcGIS LocateXT       Kext >                     |

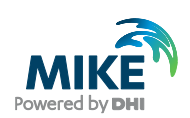

| Installation step     | Screen                                                                                                    |
|-----------------------|----------------------------------------------------------------------------------------------------|
| Select this option    | Software Authorization Wizard X                                                                                                    |
| Click Next            | Authorization Method<br>Select the method you want to use to authorize the software.                                                                             |
|                       | <ul> <li>Authorize with Esri now using the Internet.<br/>(This automatic method is the easiest way to authorize. It requires an Internet connection.)</li> </ul> |
|                       | O Authorize at Esri's website or by email to receive your authorization file.                                                                                    |
|                       | O Authorize your software from a local license server.                                                                                                    |
|                       |                                                                                                    |
|                       |                                                                                                    |
|                       |                                                                                                    |
|                       |                                                                                                    |
|                       |                                                                                                    |
|                       |                                                                                                    |
|                       |                                                                                                    |
|                       |                                                                                                    |
|                       | < Back Next > Cancel                                                                                                    |
| Fill in the necessary | Cafe use Authorization Winard                                                                                                    |
| information           | Authorization Information                                                                                                    |
| Click Next            | We will use the following information to verify our records and authorize your use of<br>the software. (" required field)                                        |
|                       | *First Name: MIKE                                                                                                    |
|                       | *Last Name: CLOUD                                                                                                    |
|                       | *Organization: DHI                                                                                                    |
|                       | Department:                                                                                                    |
|                       | *Address 1: Agem Alle 5                                                                                                    |
|                       | Address 2:                                                                                                    |
|                       | *City: Horsholm                                                                                                    |
|                       | *State/Province: N/A                                                                                                    |
|                       | *Zip/Postal Code: 2970                                                                                                    |
|                       | *Location: Denmark ~                                                                                                    |
|                       | *Phone Number: +4545169200                                                                                                    |
|                       | *Email: mike@dhigroup.com                                                                                                    |
|                       | Comment:                                                                                                    |
|                       | Optional user-defined authorization description.                                                                                                    |
|                       |                                                                                                    |
|                       |                                                                                                    |
|                       |                                                                                                    |
|                       | CRack Nexts Concel                                                                                                    |
|                       |                                                                                                    |

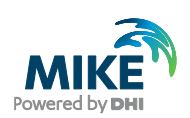

| Installation step                                                                                                    | Screen                                                                                                    |
|----------------------------------------------------------------------------------------------------|----------------------------------------------------------------------------------------------------|
| Fill in the necessary information <b>Click</b> Next                                                                                                    | Software Authorization Wizard X Authorization information (continued) We will use the following information to verify our records and authorize your use of the software. (" required field)                                                                                                    |
|                                                                                                    | "Your Organization:       Non-Profit Organization         "Your Industry:       Water Resources         "Yourself:       Other         The personal information you supplied is protected under Esri's privacy policy. If you want to view Esri's privacy policy, click the View button below.         View |
| Fill in your ArcGIS<br>Authorization code starting<br>with EFL and select the<br>number of seats you would like<br>to authorize (1 seat per                                  | <br>Software Authorization Wizard X         Software Authorization Number         Enter the authorization number for your software product.         The authorization number consists of three letters and a series of numbers; similar to                                                                  |
| purchased license)<br>If you have already authorized<br>some seats earlier, they<br>cannot be authorized again<br>unless you have de-authorized<br>them<br><b>Click</b> Next | ABC123456789. ArcGIS Desktop Advanced No. of Licenses ArcGIS Desktop Standard ABC123456789 1 ArcGIS Desktop Basic                                                                                                    |
|                                                                                                    | < Back Next > Cancel                                                                                                    |

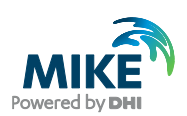

| Installation step                                                                        | Screen                                                                                     |                                       |             |    |
|------------------------------------------------------------------------------------------|--------------------------------------------------------------------------------------------|---------------------------------------|-------------|----|
| If you have purchased any<br>ArcGIS extensions, you must<br>also authorize these with an | Software Authorization Wizard<br>Authorize Software Extensi<br>Please select an option bek | ons<br>ow.                            |             | ×  |
| EFL code provided for the extension(s). Enter them as shown.                             | Options<br>O I do not want to authorize a                                                  | any extensions at this time.          |             |    |
| If not, choose 'I do not want to                                                         | I have authorization number                                                                | er(s) to authorize one or more extens | sions.      |    |
| authorize any extensions at this time'.                                                  | Extensions                                                                                 | Authorization Number                  | No. of Lice |    |
| Click Next.                                                                              | 3D Analyst<br>Spatial Analyst                                                              | EEL729850086                          | 1           | _  |
|                                                                                          | Network Analyst<br>Publisher                                                               |                                       |             |    |
|                                                                                          | Data Interoperability<br>Geostatistical Analyst                                            |                                       |             |    |
|                                                                                          | Tracking Analyst<br>Schematics                                                             |                                       |             |    |
|                                                                                          | Full Motion Video<br>Workflow Manager                                                      |                                       |             |    |
|                                                                                          | Data Reviewer                                                                              |                                       |             |    |
|                                                                                          |                                                                                            |                                       |             |    |
|                                                                                          |                                                                                            |                                       |             |    |
|                                                                                          |                                                                                            |                                       |             |    |
|                                                                                          |                                                                                            | < Back                                | Next > Cano | el |
| The authorization process may                                                            | Software Authorization Wizard                                                              |                                       |             | ×  |
| take a couple of minutes                                                                 | Authorizing Software                                                                       |                                       |             |    |
|                                                                                          |                                                                                            |                                       |             |    |
|                                                                                          |                                                                                            |                                       |             |    |
|                                                                                          |                                                                                            |                                       |             |    |
|                                                                                          | Validating with License Server Authorizing software                                        |                                       |             |    |
|                                                                                          |                                                                                            |                                       |             |    |
|                                                                                          |                                                                                            |                                       |             |    |
|                                                                                          |                                                                                            |                                       |             |    |
|                                                                                          |                                                                                            |                                       |             |    |
|                                                                                          |                                                                                            |                                       |             |    |
|                                                                                          |                                                                                            |                                       |             |    |
|                                                                                          |                                                                                            |                                       |             |    |
|                                                                                          |                                                                                            |                                       |             |    |
|                                                                                          |                                                                                            | < Rack                                | Finish      | el |
|                                                                                          |                                                                                            | C Dack                                | Can         |    |

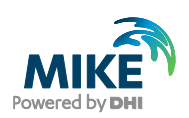

| Installation step                                                                                              | Screen                                                                                                    |
|----------------------------------------------------------------------------------------------------|----------------------------------------------------------------------------------------------------|
| <b>Click</b> Finish                                                                                            | Software Authorization Wizard X Authorizing Software                                                                                                    |
|                                                                                                    | Authorizing Software Congratulations, your software has been authorized and is now ready for use.                                                                                                    |
| Select Availability from the<br>menu, and you will see which<br>licenses you have available<br><b>Click</b> OK | ArcCiS License Server Administrator - 2020.1       -       X         ArcCiS (CMY-PC2)       Start/Stop License Service       Double-click a feature for more information.       Concurrent         Peature       Version       Expires       To-         Peature       Version       Expires       To-         Peature       Version       Expires       To-         Spatial Analyst Destop       10.1-10.8       23-Apr-2021       1         Spatial Analyst Destop       1.4-2.7       23-Apr-2021       1         Spatial Analyst Destop       1.4-2.7       23-Apr-2021       1         Spatial Analyst Destop       1.4-2.7       23-Apr-2021       1         Very License Usage |

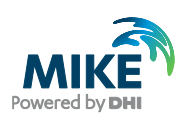

| Installation step                      | Screen                                                                                                    |
|----------------------------------------|----------------------------------------------------------------------------------------------------|
| Start ArcGIS Pro<br>Click Settings     | Arcs be       2       -       ×         Arcs CGLS Pro       Image: Compare the state of the state of the s                                                                                   |
| Click Licensing                        | Image: State State |
| Click Configure your licensing options | Open     ArcGIS Pro Named User License       See     2       Note     See       Petter     Sector       Open     Sector       Petter     Sector       Open     Sector       Petter     Sector       Open     Sector       Petter     Sector       Open     Sector       Petter     Sector       Open     Sector       Open     Sector       Open     Sector       Open     Sector       Open     Sector       Open     Sector       Open     Sector       Open     Sector       Open     Sector       Sector     Sector       Open     Sector       Sector     Sector       Open     Sector       Open     Sector       Open     Sector       Open     Sector       Open     Sector       Open     Sector       Open     Sector       Open     Sector       Open     Sector       Open     Sector       Open     Sector       Open     Sector       Open     Sector       Open     Sector                                                                                                    |

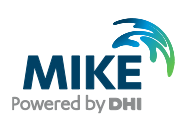

| Installation step                                                                                    | Screen                                                                                                    |
|----------------------------------------------------------------------------------------------------|----------------------------------------------------------------------------------------------------|
| Select the appropriate settings<br>and specify the license<br>manager's host name<br><b>Click</b> OK | Licensing Configure Authorization Select your authorization type from the drop-down list below: License Type Concurrent Use License License Level Select the Proceen modulet license level below: Actioncod Standard Ratic |
|                                                                                                    | License Manager   CHY-PC2 Add Backup                                                                                                    |
|                                                                                                    | Name Licensed Available Seats Expires                                                                                                    |
|                                                                                                    | ArcGIS Pro Standard 0 23-04-2021                                                                                                    |
|                                                                                                    | 3D Analyst 0 N/A                                                                                                    |
|                                                                                                    | Aviation Airports 0 N/A                                                                                                    |
|                                                                                                    | Aviation Charting 0 N/A                                                                                                    |
|                                                                                                    | Bathymetry 0 N/A                                                                                                    |
|                                                                                                    | Business Anaryst 0 N/A                                                                                                    |
|                                                                                                    | Data Interoperativity 0 N/A                                                                                                    |
|                                                                                                    | Defense Manning 0 N/6                                                                                                    |
|                                                                                                    | Geostatistical Analyst 0 N/A                                                                                                    |
|                                                                                                    | Image Analyst 0 N/A                                                                                                    |
|                                                                                                    | Laurente VT C. Alla V                                                                                                    |
|                                                                                                    | Retresh OK Cancel                                                                                                    |

#### Update from ArcGIS Pro 2.5

The ArcGIS Pro setup package is designed to detect and update any existing installation of the same ArcGIS product. The update procedure may differ depending on the license type of your ArcGIS Pro license. If you are in doubt about which license type your organization is using, kindly contact DHI Customer Success team (mike@dhigroup.com) for assistance.

If you have a single use license or named user license:

- 1. Make sure ArcGIS Pro 2.5 is shut down. Do NOT de-authorize the license.
- 2. Download MIKE+ ArcGIS from our downloading page and browse to the folder named ArcGIS Pro 2.7. Then right click on the ArcGIS Pro 2.7 installer to start the installation (update).
- Follow the on-screen instructions as described in the previous chapter to install ArcGIS Pro 2.7. The installation process will automatically replace the previously installed version of ArcGIS Pro.
- 4. Launch ArcGIS Pro. The product information now shows version 2.7 and the license information is retained as before.

If you have a network/concurrent use license: your current authorization will be preserved and reconfigured for ArcGIS Pro 2.7. Follow the instructions below:

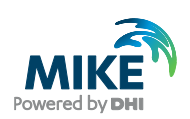

#### **Installation step** Screen ArcGIS License Server Administrator - 2020.1 \_ $\times$ On the server: ArcGIS (CHY-PC2) Start/Stop License Service Configure Availability Authorization Double-click a feature for more information. Concurrent - Return all borrowed licenses to the server. Do not de-Feature то... Version Expires Diagnostics rcGIS authorize the EFL code Desktop Standard Spatial Analyst Desktop Spatial Analyst Pro 23-Apr-2021 23-Apr-2021 23-Apr-2021 10.1-10.8 10.1-10.8 23-Apr-2021 1.4-2.7 - Do NOT uninstall the previous version of ArcGIS License Administrator ß - Start the installation of ArcGIS License Administrator 2020.1: right-click the .exe file < found in a separate folder after Refresh downloading MIKE+ ArcGIS View License Usage and choose 'Run as administrator' OK Cancel Apply Help License Server Status: RUNNING - The installation process will automatically replace the old ArcGIS License Administrator On the client PC: € Active License Manager: CHY-PC2 Licensing Licensing Options Ensure that ArcGIS Pro is Configure Aut Esri Extensions updated to version 2.7 and the Select your aut Name License Type License Manager you are License Level connecting to points to the Select the P right server name. Basic Add Backup Settings Authorize ArcGIS Pro to work Show license expiration war Workstation Alias ArcGISPro 65 Configure your licensing optic Manage your data licensing OK Cancel a about lie